#### Purpose

This document describes how to use the Bulk Host Cloning and Import wizard allows you to easily create new hosts and services into Nagios XI using CSV formatted data.

The new hosts will have services that are replicated to match an already existing host the user selects as a template. This import tool is extremely useful for large environments that want to quickly provision several hosts to be monitored in the same manner.

#### **Target Audience**

This document is intended for use by Nagios Administrators.

## **Running The Configuration Wizard**

 To begin using the Bulk Host Cloning and Import wizard navigate via the top menu bar to Configure > Configuration Wizards and select the Bulk Host Cloning and Import wizard. In the following screenshot you can see how the search field allows you to quickly find a wizard.

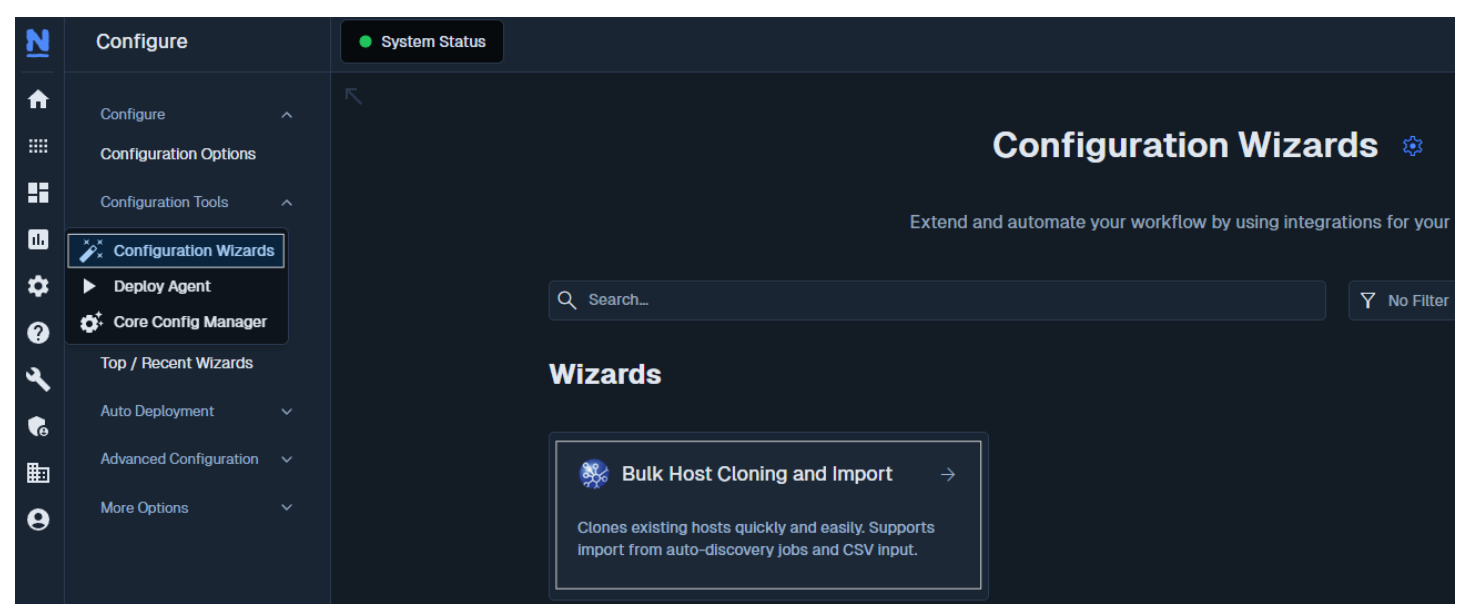

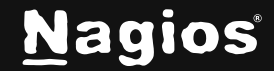

| 🛞 Bulk Host Cloning and Import Configuration Wizard                                                                                                    | Step 1         | \$           |
|----------------------------------------------------------------------------------------------------|----------------|--------------|
|                                                                                                    |                |              |
| Bulk Host Cloning and Import                                                                                                    |                |              |
| This wizard allows you to clone existing hosts quicky and easily. It supports import of new hosts in bulk<br>New host information is specified in CSV format and each newly imported host is given the same services as an existing host that is h<br>want to setup several other hosts using the same template. | being monitore | d. This is I |
| Template Host Information                                                                                                    |                |              |
| * Host Name ()                                                                                                    |                |              |
| Cam 10                                                                                                    |                |              |
| Next >                                                                                                    |                |              |

- On Step 1 you are required to select the host that you wish to use as the template that you will clone. On the following screenshot you can see the host "Cam 10" has been selected. Click Next to continue.
- 3. In Step 2, the host you selected to use as the template is shown at the top.
- 4. All of the available services from the template host are listed under the Select Template Services section. In order to select a service, just check the box next to the service name.
- 5. Under the Import / Cloning Data section, the drop-down lists are the Nagios XI host object directives. These need to be mapped to each field of the CSV data that is provided in the Data text area.

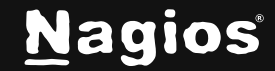

# Using Bulk Host Cloning & Import Wizard In Nagios XI

| 🎇 Bulk Host Cloning and Im                                                             | nport Configurati                   | on Wizard        | Step 2  | C        |
|----------------------------------------------------------------------------------------|-------------------------------------|------------------|---------|----------|
| Host Template                                                                          |                                     |                  |         |          |
| E Cam 10                                                                               |                                     |                  |         |          |
| Select Service Templates                                                               |                                     |                  |         |          |
| Specify the services from the template host that should clo                            | ned.                                |                  |         |          |
| ✓ Uncheck All                                                                          |                                     |                  |         |          |
| Ping (Details)                                                                         |                                     |                  |         |          |
| Import / Cloning Data<br>Setup the csv format, by choosing which fields to use, "field | 1" is required.                     |                  |         |          |
| Enter addresses of new hosts that should be created by clor                            | ning the template host and services | specified above. |         |          |
| * Field 1 () Field 2                                                                   | Field 3                             | Field 4          | Field 5 | Field 6  |
| Address × Name ×                                                                       | IGNORE                              | IGNORE           | IGNORE  | IGNORE ~ |
| Data                                                                                   | •                                   |                  |         |          |
| 10.10.20.11, Cam 11<br>10.10.20.12, Cam 12<br>10.10.20.13, Cam 13                      |                                     |                  |         |          |
| Optional                                                                               |                                     |                  |         |          |
| Replace Parent Host and/or Hostgroup, with the selected                                | 10                                  |                  |         |          |
| < Back Next >                                                                          |                                     |                  |         | Cancel   |

6. The Data text area is where you need to paste the CSV list of host you are creating. Looking at the screenshot you can see that Field 1 = Address and Field 2 = Name.

#### Important Notes about the Import/Cloning Data section:

 You only need the one field, the Address field, to successfully clone your template host to the list of hosts you provide. However, you can add additional information in other fields if you have that information. Ensure that the data is separated by commas (ex. 192.999.999.99, Test Host, Test Group).

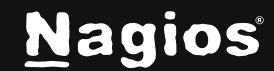

- All cloned Hosts must be of the same type as the template Host. (i.e. Linux server to Linux servers, Windows server to Windows servers).
- All cloned Hosts must have the necessary monitoring agent (if applicable). Ex. If the template host is using NCPA as a monitoring agent, then the clone hosts must have NCPA as well.
- 7. Check the Replace Parent Host / Hostgroup option if you want the Parent Host and / or Hostgroup data you input in the Data field to override the Parent Host and Hostgroup of the Host template.
- 8. Click Next to continue.
- 9. The remaining wizard steps have no settings, any options that are normally available in for these steps in Configuration Wizards will be inherited from the template host and services you selected. You can click Finish on any of the steps or click Next on each step and click Apply on the final step.

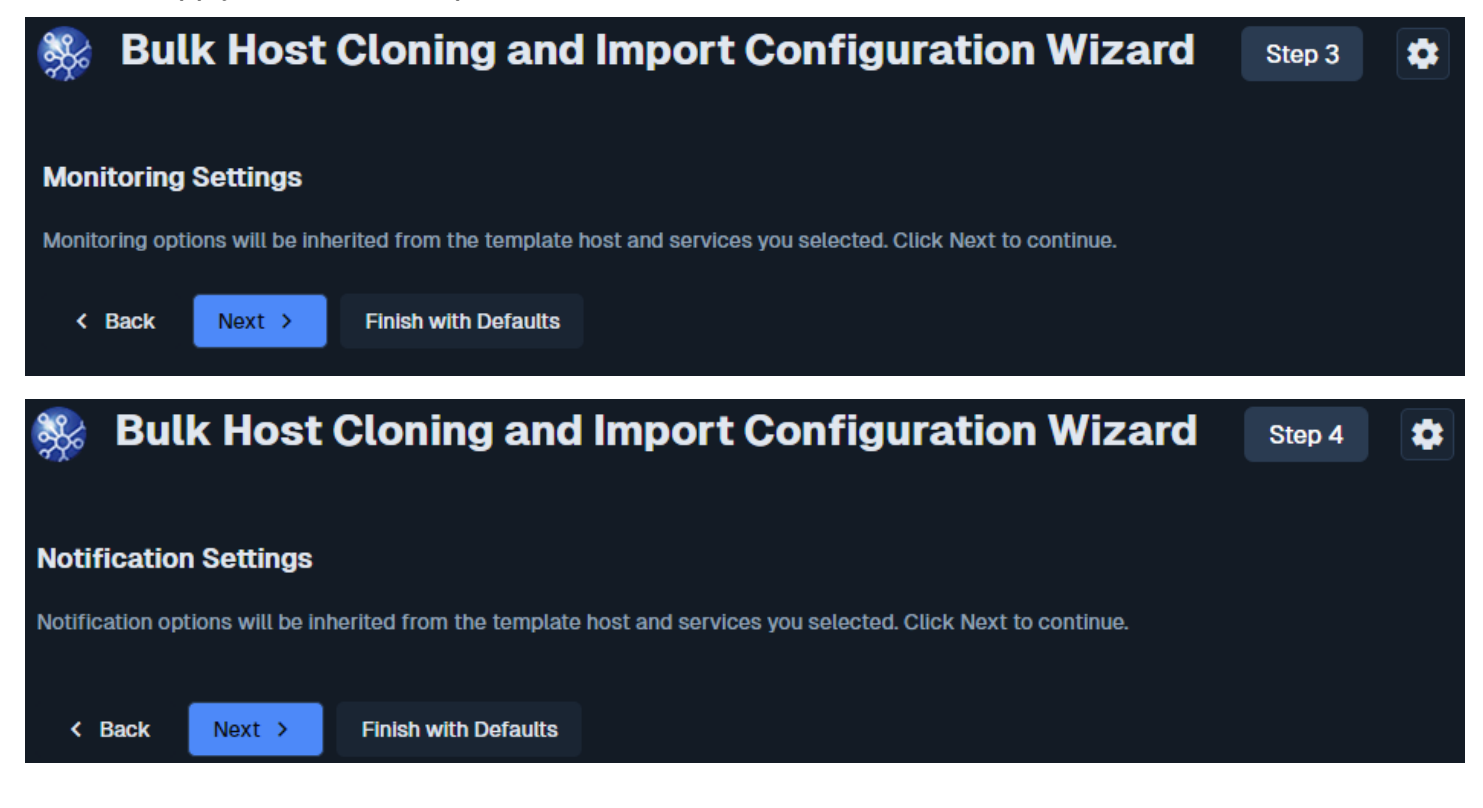

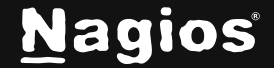

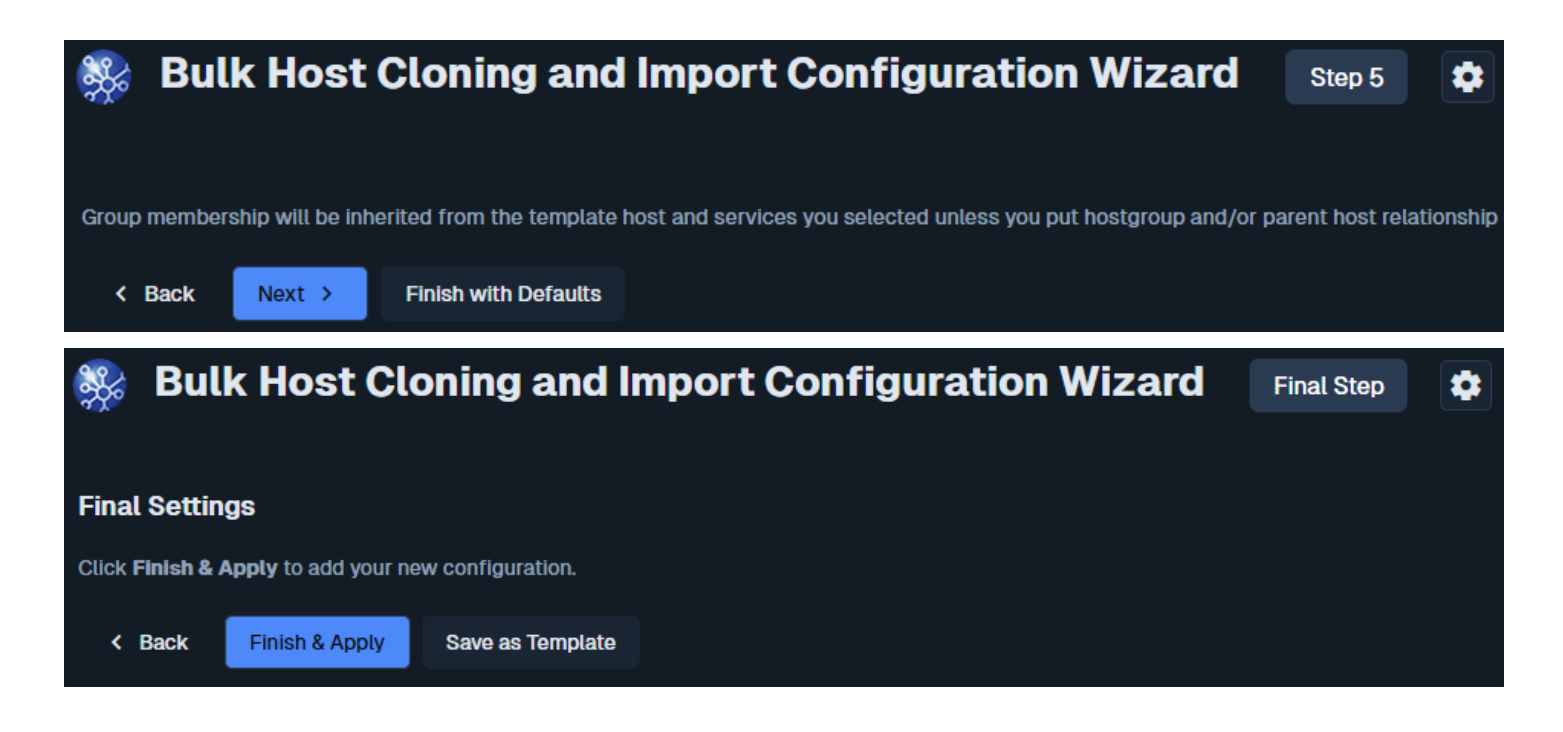

10. Once the configuration wizard has completed you will now be monitoring the objects you provided in your CSV data. The following screenshot shows the newly monitored host and services based on the data provided on step 2 (as well as the original host.)

| Service Sta                                                                                 | tus /                   | all services                                                           |        |                                                            |                                                      |                                                           |                                     |                                                                         | <u>ି</u> ପ |
|---------------------------------------------------------------------------------------------|-------------------------|------------------------------------------------------------------------|--------|------------------------------------------------------------|------------------------------------------------------|-----------------------------------------------------------|-------------------------------------|-------------------------------------------------------------------------|------------|
| <ul> <li>Host Status Summa</li> <li>Up 31</li> <li>Down O</li> <li>Unreachable O</li> </ul> | ry                      | <ul> <li>Problems 0</li> <li>Unhandled Prob</li> <li>All 31</li> </ul> | lems 0 | <ul><li>☆ Servi</li><li>Oł</li><li>Wa</li><li>Ur</li></ul> | ice Status Summary<br>( 173<br>arning 61<br>Iknown 0 | <ul> <li>Pendir</li> <li>Proble</li> <li>Unhar</li> </ul> | ng 3<br>Hms 63<br>Idled Problems 63 |                                                                         |            |
| Pending 0      Last Updated: 2024-11-28                                                     |                         |                                                                        |        | Cr                                                         | itical 2<br>pdated: 2024-11-25 11:31:08              | ● All 23                                                  | 39                                  |                                                                         |            |
| Showing 1-4 of 4 total matche                                                               | es for ' <b>cam 1</b> ' |                                                                        | Page 1 | / 1 500 1                                                  | Per Page 🗸 Go                                        | car                                                       | n1                                  |                                                                         |            |
| Host ¢                                                                                      |                         | Service ↑                                                              |        | Status 🗘                                                   | Duration ¢                                           | Attempt 🗘                                                 | Last Check 🗘                        | Status Information 💲                                                    |            |
| • Cam 10                                                                                    | * 🗄 🔒                   | Ping                                                                   |        | • Ok                                                       | ) 3d 19h 48m 56s                                     | 1/5                                                       | 2024-11-25 11:26:02                 | OK - 10.10.20.10: rta<br>1.419ms lost 0%                                |            |
| • Cam 11                                                                                    | * 🗄 🔒                   | Ping                                                                   |        | o Ok                                                       | ) N/A                                                | 1/5                                                       | 2024-11-25 11:30:33                 | OK - 10.10.20.11: rta<br>0.839ms lost 0%                                |            |
| • Cam 12                                                                                    | × 8                     | Ping                                                                   |        | Pending                                                    | N/A                                                  | 1/5                                                       | N/A                                 | Service check is pend<br>Check is scheduled for<br>2024-11-25 11:30:53  | ng         |
| • Cam 13                                                                                    | × 8                     | Ping                                                                   |        | Pending                                                    | ) N/A                                                | 1/5                                                       | N/A                                 | Service check is pendi<br>Check is scheduled for<br>2024-11-25 11:31:34 | ng         |

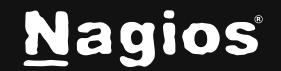

#### **Host Group Membership**

The host group membership(s) will only be inherited when they are defined on the host object. In the screenshot below, you can see how the Cam 10 host is a member of the Security Cams host group when editing the host object. This membership will be inherited by the configuration wizard.

| Host Management             |                                       |          |                     |            |
|-----------------------------|---------------------------------------|----------|---------------------|------------|
| Common Setting              | <b>is</b> ✓ Check Settings Ậ Alert Se | ettings  | Misc Settings       |            |
| Host Name *                 | Cam 10                                |          | Check command       |            |
| Alias                       |                                       |          |                     | ~          |
|                             |                                       |          | Command view        |            |
| Address *                   | 10.10.20.10                           |          | No command selected |            |
| Display name                |                                       |          |                     |            |
|                             |                                       |          | \$ARG1\$            |            |
| 망 Manage Parents            | s 0                                   |          | \$ARG2\$            |            |
| 🗋 Manage Templa             | ites 1                                |          | \$ARG3\$            |            |
| 🗁 Manage Host G             | roups 1                               |          | \$ARG4\$            |            |
|                             |                                       |          | \$ARG5\$            |            |
| Active 🛈                    |                                       |          |                     |            |
|                             |                                       |          | \$ARG6\$            | ]          |
| Manage Host Groups          |                                       |          |                     | ×          |
|                             |                                       | Assigned |                     | Remove All |
| host-deadpool               |                                       | Securit  | y Cams              | ×          |
| linux-servers               |                                       |          |                     |            |
| Naglos Servers              |                                       |          |                     |            |
| Sec Cams                    |                                       |          |                     |            |
|                             |                                       |          |                     |            |
| Tear group                  |                                       |          |                     |            |
|                             |                                       |          |                     |            |
|                             |                                       |          |                     |            |
|                             |                                       |          |                     |            |
|                             |                                       |          |                     |            |
|                             |                                       |          |                     |            |
|                             |                                       |          |                     |            |
| Add Selected > @Inactive of | hip defined elsewhere<br>bbject       | + Nu     | III Standard O      |            |
| Close                       |                                       |          |                     |            |

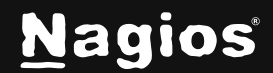

In the screenshot below, you can see how the Cam 10 host is a member of the Security Cams host group when editing the host group. This membership will not be inherited by the configuration wizard.

| Host Group Management                              |                     |
|----------------------------------------------------|---------------------|
| Host Group Name *                                  | Assign Memberships  |
| Security Cams                                      | Manage Hosts 1      |
| Allas *                                            | Manage Host Groups  |
| IPCAM                                              |                     |
| Notes                                              |                     |
|                                                    |                     |
| Notes URL                                          |                     |
|                                                    |                     |
| Action URL                                         |                     |
|                                                    |                     |
| Active ①     Save Cancel                           |                     |
| Manage Hosts                                       | ×                   |
|                                                    | Assigned Remove All |
| 192.168.107.27                                     | Cam 10 ! . ×        |
| 192.168.14.5                                       |                     |
| % Back Entrance                                    |                     |
| Cam 11                                             |                     |
| Cam 12                                             |                     |
| Cam 13                                             |                     |
| Front                                              |                     |
| Switch-165                                         |                     |
| Temp Sensor 1                                      |                     |
| cam 39                                             |                     |
| cam 40                                             |                     |
| cam 47                                             |                     |
|                                                    |                     |
| exchange.naglos.com                                |                     |
| exchange.naglos.com Add Selected > Chactive object |                     |

### Limitations

The Bulk Host Import Wizard cannot clone properly some types of service checks, that rely on other applications. For example, you cannot clone a host, created by running the Network Switch/Router Wizard or Web Transaction Wizard, because they rely on MRTG and WebInject.

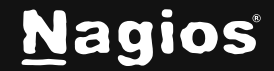

#### **Possible Issues**

Issue: "No template services selected" error in Step 2 of the wizard.

**Solution:** Selecting at least one service is required, in order to continue.

**Issue:** Apply Configuration fails with: "Error: Service description, host name, or check command is NULL. Error: Could not register service...".

**Solution:** Make sure that your "template" (the host you are trying to clone) has the same config name for host and services. If you renamed host/services they may be different. In this case the wizard will fail with above listed error message.

Issue: Alias is not inherited, so under Host Status Detail you see: "Alias: alias".

**Solution:** Alias is not inherited by default – you need to define an alias (description) in the Step 2 of the wizard.

Issue: Hostgroup relationship is not inherited.

**Solution:** Define hostgroup members under the "Host Management", NOT under the "Host Group Management" in the Configuration Manager. Please refer to the <u>Host Group</u> <u>Membership</u> section for detailed information on this.

### Tips

First, before you even start the Bulk Host Import Wizard, double check the host that you are about to clone. Make sure it is set up properly and run the Write Config Tool to make sure that you don't have any config errors (**CCM > Tools > Config File Management**).

Next, run the wizard but clone your host only a few times, just to make sure you are not going to run into some unexpected issues.

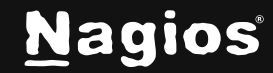

Even if cloning of your host is successful, it is very difficult to undo what you've done and start "clean", in case you forgot something (add a service, change alias, etc.), especially if you created 500+ new hosts! If you have the Nagios XI Enterprise license then you could use the Bulk Modifications Tool (Configuration Manager > Tools) to make mass changes, otherwise you may have to delete all the objects and start again.

If you are going to create a huge number of hosts, using the Bulk Host Import Wizard, you may run into some time-out issues. To avoid that, you can adjust some limits in the /etc/php.ini file. Open the file in a text editor:

vi /etc/php.ini

**f**ĩ

Increase the values under the "Resource Limits" section according to your needs and system specifications. You may have to modify these lines:

max\_execution\_time =
max\_input\_time =
memory\_limit =

Also, you can add the following line on the bottom of the file:

max\_input\_vars = 100000

Save and close the file. Restart apache, so that the changes can take effect: service httpd restart

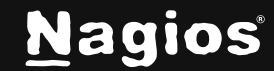

# **Finishing Up**

This completes how to use the Bulk Cloning wizard in Nagios XI. For more information on wizards: <u>Configuration Wizards</u>

If you have additional questions or other support related questions, please visit us at our Nagios Support Forums:

https://support.nagios.com/forum

The Nagios Support Knowledgebase is also a great support resource:

https://support.nagios.com/kb

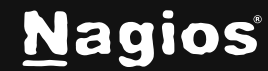